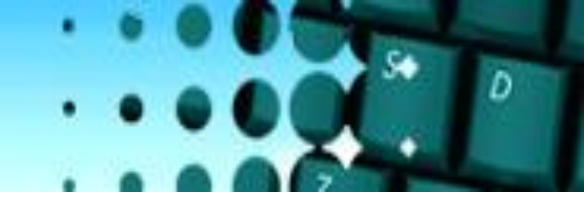

## **QUANTRAX CORPORATION INC.**

RIVIEX

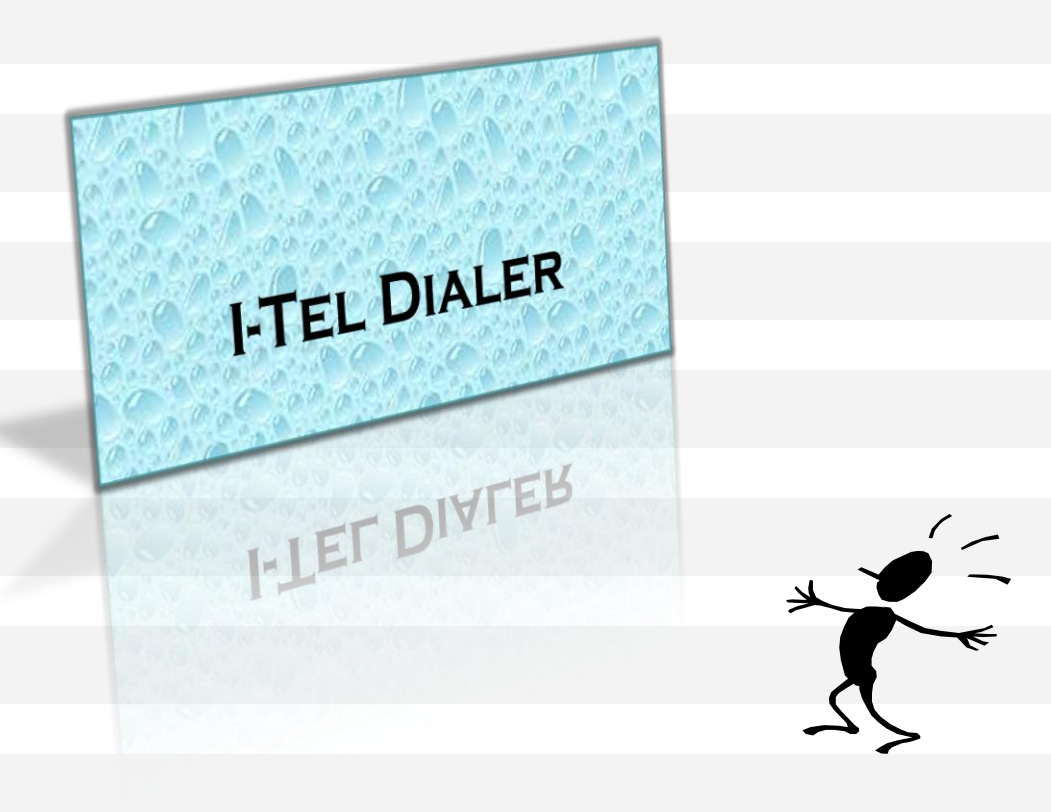

© Copyright 2010 – Quantrax Corporation, Inc.

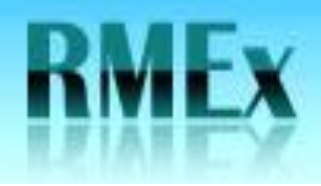

## NNE'S – Non-nailed up extensions

 Important – an extension used for a NNE cannot be added if it is already set up as a valid extension

 Located off of the System control options from the I-Tel menu

\*\*\*\*\*\*\*\*\*\*

 NNE's are non-agents, so these users are not logged into a dialing mode

 however there is a need to transfer calls to this user
 These users are typically: receptionists, managers, etc.

|                        | QUANTRAX CORPORATION INC.                                                | DFGHJ0                                 |
|------------------------|--------------------------------------------------------------------------|----------------------------------------|
| AGEUP<br>AGEDN<br>EXIT | Work with Non-Intelec Users                                              | 8/05/2011 18:08:49<br>System: S10E9B6C |
| IELP                   | Position to Starting value                                               |                                        |
| LENDAR                 | Type options, press Enter.<br>2=Change 3=Copy 4=Delete 5=Display 6=Print |                                        |
|                        | Dialer<br>Opt Code User Extension<br>A BLENDTEST 136                     |                                        |
|                        | A EXT104 104                                                             |                                        |
|                        | A TEST 314                                                               |                                        |
|                        | 2 IVR2 8002                                                              |                                        |
|                        |                                                                          |                                        |
|                        |                                                                          |                                        |
|                        |                                                                          |                                        |
|                        |                                                                          | Bottom                                 |

© Copyright 2010 – Quantrax Corporation, Inc.

QUANTRAX CORPORATION INC.

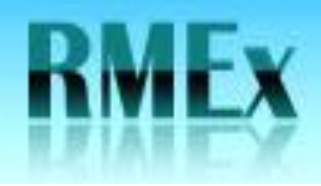

## NNE'S - Non-nailed up extensions

• F6 to create an entry

 Enter the dialer code – generally this is A unless you have multiple dialers
 Enter the user ID of the

• Enter the user ID of th person who will be receiving calls

• Enter a valid extension for the user

• If the user is a virtual agent, the extension can be anything – however it would be good form to retain the same number of digits as valid extensions

| RMEX                                      | QUANTRAX CORPORATION INC.                 |             | OF GH JOKO                             |
|-------------------------------------------|-------------------------------------------|-------------|----------------------------------------|
| ENTER<br>ATTN<br>PAGEUP<br>PAGEDN<br>EXIT | <u>Create Non-In</u>                      | telec Users | 8/05/2011 18:16:19<br>System: S10E9B6C |
| HELP<br>CALENDAR                          | Type choices, press Enter.<br>Dialer code | ::: =       |                                        |
|                                           | Extension                                 | ••••        |                                        |
|                                           |                                           |             |                                        |
|                                           | F3=Exit F5=Refresh F12=Cancel             |             |                                        |

D

© Copyright 2010 – Quantrax Corporation, Inc.

QUANTRAX CORPORATION INC.

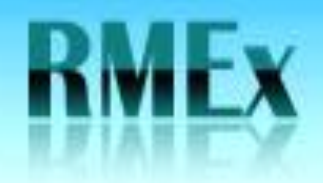

## **NNE'S** – Non-nailed up extensions

|                                  | QUANTRAX CORPORATION INC.     | ••••           | DFGHJ                                |
|----------------------------------|-------------------------------|----------------|--------------------------------------|
| ATTN<br>PAGEUP<br>PAGEDN<br>EXIT | Create Non-Intele             | <u>c Users</u> | 8/05/2011 18:16:1<br>System: S10E9B6 |
| HELP                             | Type choices, press Enter.    |                |                                      |
|                                  | Dialer code                   | :              |                                      |
|                                  | Extension                     |                |                                      |
|                                  | Is This a IVR Agent (Y/N)?    | •              |                                      |
|                                  |                               |                |                                      |
|                                  |                               |                |                                      |
|                                  |                               |                |                                      |
|                                  |                               |                |                                      |
|                                  | F3=Exit F5=Refresh F12=Cancel |                |                                      |

D

• Lastly, if this is a virtual agent, place a Y in the field "is this an IVR agent"

© Copyright 2010 – Quantrax Corporation, Inc.

**QUANTRAX CORPORATION INC.**